## 1. 퀴즈 - 페이지 별 문제 섞기

문의 예시: 총 10문제를 1페이지 3문제, 2페이지 3문제, 3페이지 4문제로 구성하고 페이지별로 문제 순서를 무작위로 나타나게 설정하고 싶습니다.

퀴즈에서 페이지마다 문제 섞기 기능을 사용할 때, 페이지마다 문제 수가 다를 경우 아래와 같은 방법 으로 설정합니다.

(1) 퀴즈 설정의 '한 페이지당 문제 개수' 를 문제 수가 가장 많은 페이지의 문제 수로 설정합니다. EX. 문의 예시의 경우, '한 페이지당 문제 개수 - 4문제' 로 설정합니다.

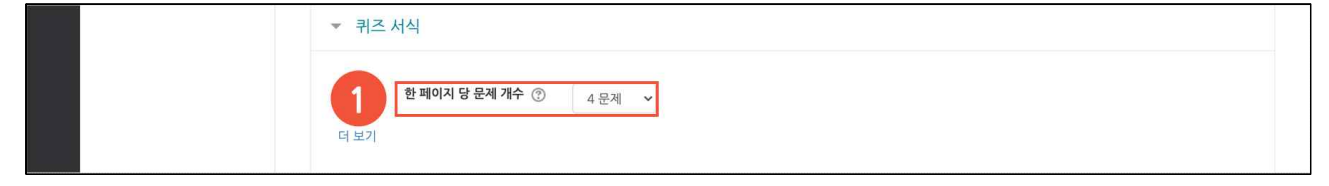

(2) 퀴즈 편집에서 🔃, 🔛 (페이지 분할 생성, 삭제) 아이콘을 클릭하여 페이지 당 문제 수를 조정합니다.

(주의) 수동으로 조정해야 합니다. [페이지 재설정] 버튼으로 조정하지 않습니다.

| 8a | 강의실 홈                                                        | - | 🏫 > 코스모스 LMS 활용 > 2쿠차 [3월09일 - 3월15일] > 중간고사 > <b>위즈 편집</b>                                                    |                                                |
|----|--------------------------------------------------------------|---|----------------------------------------------------------------------------------------------------|------------------------------------------------|
|    | 강의정보 ▼<br>성적/출석관리 ▼<br>수강생 알림 ▼<br>기타 관리 ▼<br><u>학생화면 보기</u> |   | 퀴즈 편집:중간고사 ⑦<br>출제문제수: 10 ] 퀴즈상태: 대기 (2021/02/15 14:00 에 시작)<br>페이지 재설정                                        | <b>최고점수</b> 10.00 저장<br>충점: 10.00<br>- 문제 섞기 ⑦ |
| 1  | 1820                                                         | , | 페이지 1                                                                                                    | 추가.                                            |
|    | 고급 설정                                                        |   | ▲ 1 建 ◆ 1-01 상황학습 교수설계 원리에 대한 설명으로 옳지 않은 것은?     日                                                             | Q× 1.00∠                                       |
|    | <ul> <li>▶ 퀴즈 관리</li> <li>▶ 고급 강좌 관리</li> </ul>              |   | ▲ 2 注 # 1-02 다음 중 구성주의에 대한 설명 중 옳은 것은?                                                                         | Q× 1.00 ∠                                      |
|    |                                                              |   | R .                                                                                                    |                                                |
|    |                                                              | 2 | <ul> <li></li></ul>                                                                                            | Q× 1.00 ≥                                      |
|    |                                                              |   | <ul> <li></li></ul>                                                                                            | Q× 1.00∠                                       |
|    |                                                              |   | 페이지 2                                                                                                    | 추가ㆍ                                            |
|    |                                                              |   | <ul> <li> <b>5 1</b>-05 인지주의 학습이론에서 말하는 부호화 과정에 해당되지 않는 것은?          </li> <li>             H      </li> </ul> | Q.X 1.00∠                                      |
|    |                                                              |   | <ul> <li></li></ul>                                                                                            | <b>Q</b> ★ 1.00 <b>≥</b>                       |
|    |                                                              |   |                                                                                                    | Q× 1.00∠                                       |
|    |                                                              |   | <ul> <li></li></ul>                                                                                            | Q× 1.00∠                                       |

## (3) 페이지마다 우측의 '추가' 를 클릭한 후, '+ 소분류 생성' 을 클릭합니다. (참고) 2페이지 이후부터 소분류를 생성할 수 있습니다. (참고) 소분류의 이름을 입력할 수 있습니다.

| <i>8a</i>         | 강의실 홈                                                 |   | ♠ > 코스모스LMS 활용 > 2주차 [3월09일 - 3월15일] > 중간고사 > 위츠 편집                                                                      |                                   |
|-------------------|-------------------------------------------------------|---|----------------------------------------------------------------------------------------------------|-----------------------------------|
| 🗩<br>1211<br>1211 | 강의정보 ~<br>성격/출석관리 ~<br>수강생 알림 ~<br>기타 관리 ~<br>학생화면 보기 | • | 퀴즈 편집 : 중간고사 ⑦<br>출제문제수: 10 ] 퀴즈상태 : 대기 (2021/02/15 14:00 에 시작)<br>페이지 채설정                                               | <b>최고경수</b> 10.00 저장<br>충점: 10.00 |
| $\square$         | 학습활동 +                                                |   |                                                                                                    | 🗆 문제 섞기 🕐                         |
|                   |                                                       |   | 페이지 1                                                                                                    | 추가-                               |
| Ū                 | 고급 설정                                                 |   | ▲ 1 분 © 1-01 상황학습 교수설계 원리에 대한 설명으로 옮지 않은 것은?                                                                             | Q× 1.00≥                          |
|                   | ▶ 퀴즈 관리                                               |   |                                                                                                    | and the second                    |
|                   | ▶ 고급 강좌 관리                                            |   | ↓ 2 1-02 다음 중 구성주의에 대한 설명 중 옳은 것은?                                                                                       | Q X 1.00 ≥                        |
|                   |                                                       |   | <ul> <li>         ★ 3 注 ● 1-03 다음 중 알맞게 짝 지어지지 않은 것은?         ∺         </li> </ul>                                      | Q× 1.00∠                          |
|                   |                                                       |   | 패이지 2                                                                                                    | - 소분류 생성                          |
|                   |                                                       |   | ▲ 4 2 0 1-04 다음 중 알맞게 짝 지어지지 않은 것은?                                                                                      | + 신규 문제                           |
|                   |                                                       |   | <ul> <li>              5 ■ この1-05 인지주의 학습이론에서 말하는 부호화 과정에 해당되지 않는 것은?          </li> <li>             H      </li> </ul> | + 눈세존행으로부<br>터<br>+ 랜덤 문제         |
|                   |                                                       |   | <ul> <li></li></ul>                                                                                                    | Q× 1.00 ∠                         |

## (4) 페이지마다 '문제 섞기' 를 체크합니다.

| 82                                                                               | 강의실 홈                                                 | - | ♠ > 코스모스 LMS 활용 > 2주차 [3월09일 - 3월15일] > 중간고사 > 취즈 편집                                                         |                            |
|----------------------------------------------------------------------------------|-------------------------------------------------------|---|----------------------------------------------------------------------------------------------------|----------------------------|
| 19<br>12<br>12<br>12<br>12<br>12<br>12<br>12<br>12<br>12<br>12<br>12<br>12<br>12 | 강의정보 ~<br>성적/출석관리 ~<br>수강생 알림 ~<br>기타 관리 ~<br>학생화면 보기 | • | 퀴즈 편집 : 중간고사 ③<br>출제 문제 수: 10 ] 퀴즈상태 : 대기 (2021/02/15 14:00 에 시작) 3<br>페이지 재설정                               | 복고점수 10.00 저장<br>총점: 10.00 |
|                                                                                  | 1020                                                  |   | 페이지 1                                                                                                    | 추가▼                        |
| Ü                                                                                | 고급 설정                                                 |   | ♣ 1 ♣ 0 1-01 상황학습 교수설계 원리에 대한 설명으로 옮지 않은 것은?                                                                 | <b>♀</b> ★ 1.00 ∠          |
|                                                                                  | ▶ 퀴즈 관리                                               |   |                                                                                                    |                            |
|                                                                                  | ▶ 고급 강좌 관리                                            |   |                                                                                                    | Q× 1.00≥                   |
|                                                                                  |                                                       |   | 3 분 ◎ 1-03 다음 중 말맞게 짝 치어지지 않은 것은?                                                                            | Q× 1.00∠                   |
|                                                                                  |                                                       |   | ∠ ×                                                                                                    | ☑ 문제 섞기                    |
|                                                                                  |                                                       |   | 페이지 2                                                                                                    | 추가~                        |
|                                                                                  |                                                       |   | <ul> <li></li></ul>                                                                                          | Q× 1.00≥                   |
|                                                                                  |                                                       |   | <ul> <li>◆ 5 注 ◆ 1-05 인지주의 학습이론에서 말하는 부호화 과정에 해당되지 않는 것은?</li> </ul>                                         | Q× 1.00∠                   |
|                                                                                  |                                                       |   | <ul> <li></li></ul>                                                                                          | Q× 1.00∠                   |
|                                                                                  |                                                       |   | 2 ×                                                                                                    | ☑ 문제 섞기                    |
|                                                                                  |                                                       |   | মা০ান 3                                                                                                    | 추가-                        |
|                                                                                  |                                                       |   | <ul> <li> <b>7</b> 注 ◎ 1-07 다음 중 교육공학의 영역에 대한 설명 중 틀린 것은?          </li> <li>             H      </li> </ul> | Q× 1.00∠                   |
|                                                                                  |                                                       |   | <ul> <li>용 분 © 1-08 교수체제설계(ISD)의 ADDIE 모형 중 옳지 않은 것을 고르시오.</li> </ul>                                        | <b>Q</b> ★ 1.00 ≥          |

(참고) 퀴즈에 문제 추가 후 '미리보기' 기능을 사용하여 미리 확인합니다.

(참고) 소분류 생성 시 응시자에게 아래와 같은 화면으로 표시됩니다.

| 문항      | 선택              |    |   |    |   |
|---------|-----------------|----|---|----|---|
| 1       | 2               | i  | 3 | 4  | 4 |
| 객 관     | <u>관식</u><br>7  | 8  | 9 | 10 |   |
| 주<br>11 | <u>관식</u><br>12 | 13 |   |    |   |